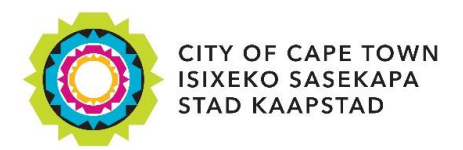

# How to report a fault or log a service request

#### STEP 1

Visit: www.capetown.gov.za/servicerequests

To report a fault or log a service request, you can do one of the following:

- Type the issue that you wish to report into the search bar or
- Select one of the categories below by clicking on the relevant icon or
- Use the drop-down menus to select the relevant issue.

#### View the guide for all the categories

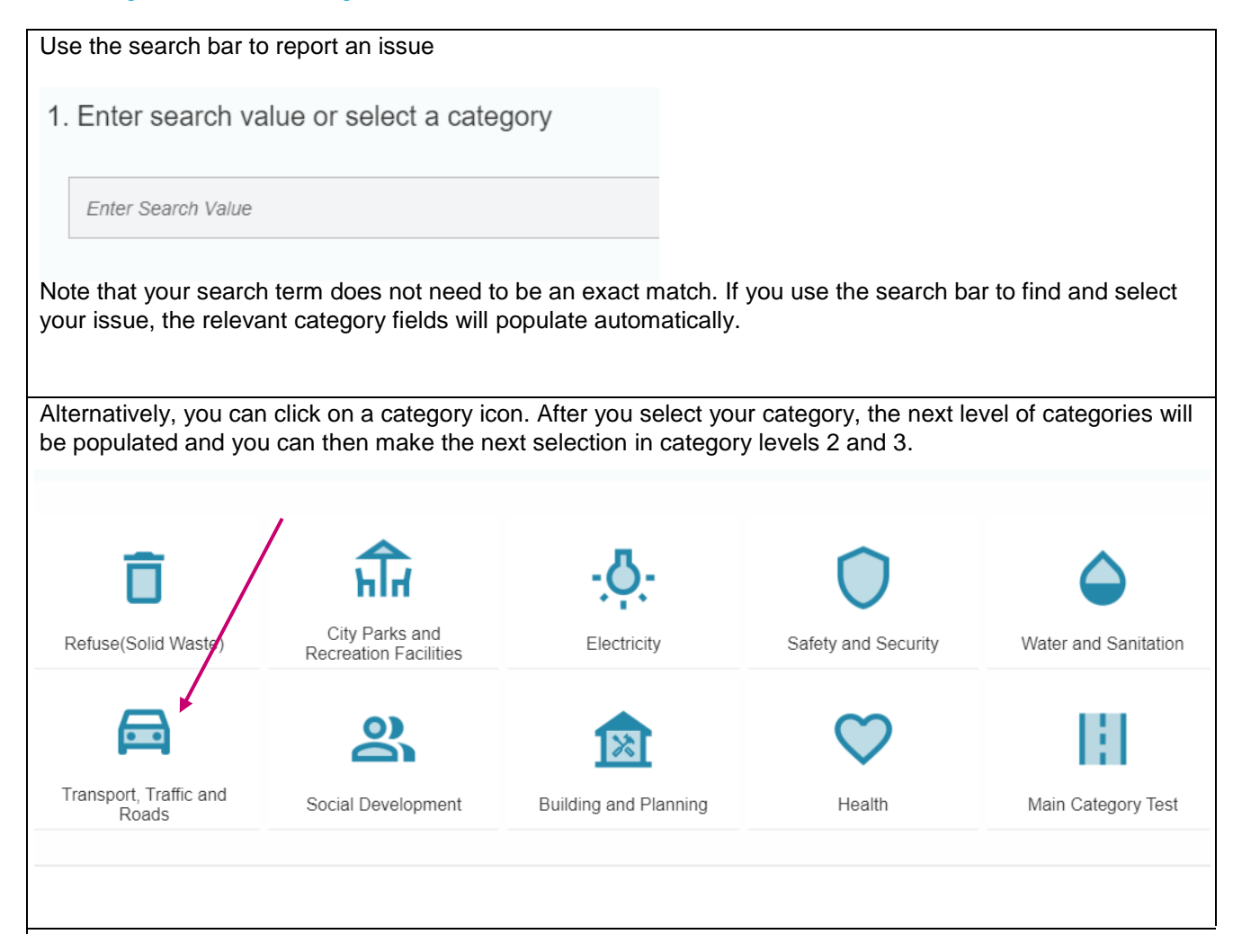

| Category Level 1                       |                                                         |                                             |
|----------------------------------------|---------------------------------------------------------|---------------------------------------------|
| Electricity                            |                                                         | →                                           |
| Category Level 2                       |                                                         |                                             |
| Domestic and commercial supply         |                                                         | ~                                           |
| Category Level 3                       |                                                         |                                             |
| No Power – Entire Street Affected      |                                                         | ~                                           |
|                                        |                                                         |                                             |
|                                        | Category Description                                    |                                             |
| MORE THAN ONE HOUSE IN YOUR STREET, YO | UR ENTIRE STREET OR YOUR ENTIRE AREA / NEIGHBOURHOOD IS | WITHOUT ELECTRICITY. PLEASE PROVIDE US WITH |

Once you have selected a complaint category, a category description will appear which will provide some more information about the selected complaint category.

## STEP 2

Type the details of your request.

| 2. Description       |                                                      |
|----------------------|------------------------------------------------------|
|                      | All fields marked with an asterix (*) are required   |
| E7                   | Describe your requested service, issue or complaint. |
| *Describe Request    | <b>*</b>                                             |
| Type the description | of your request in detail.                           |
|                      |                                                      |
|                      |                                                      |

#### STEP 3

- Type the location of your issue in the address bar and/or click on **add a point** to plot your location on the map.
- It does not need to be the exact address.
- You can search by landmark, street name or suburb name.

NOTE: You can zoom in and out of the map by scrolling your mouse or clicking the zoom buttons.

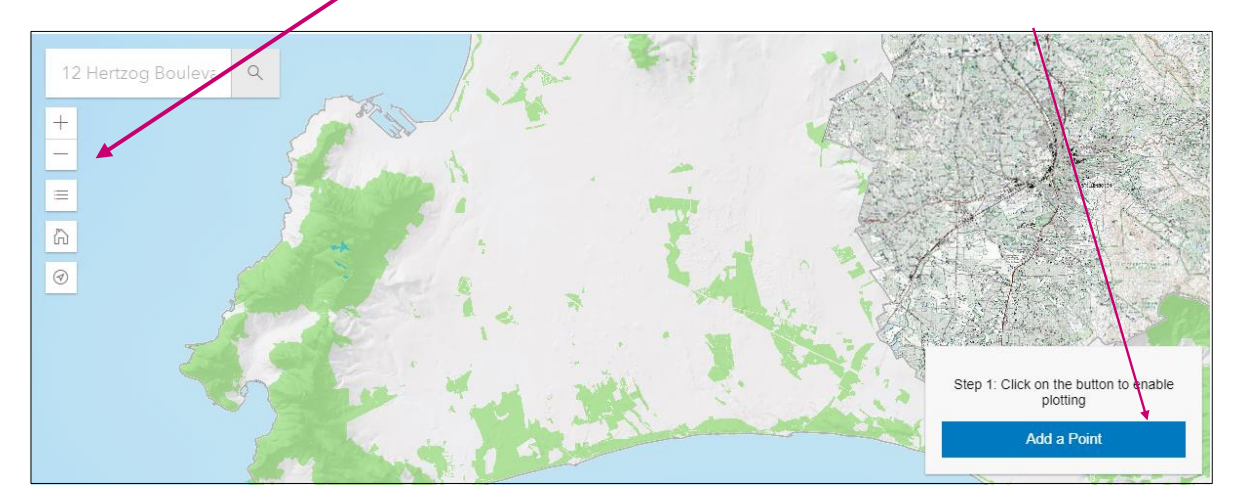

Once you have selected your location, click done.

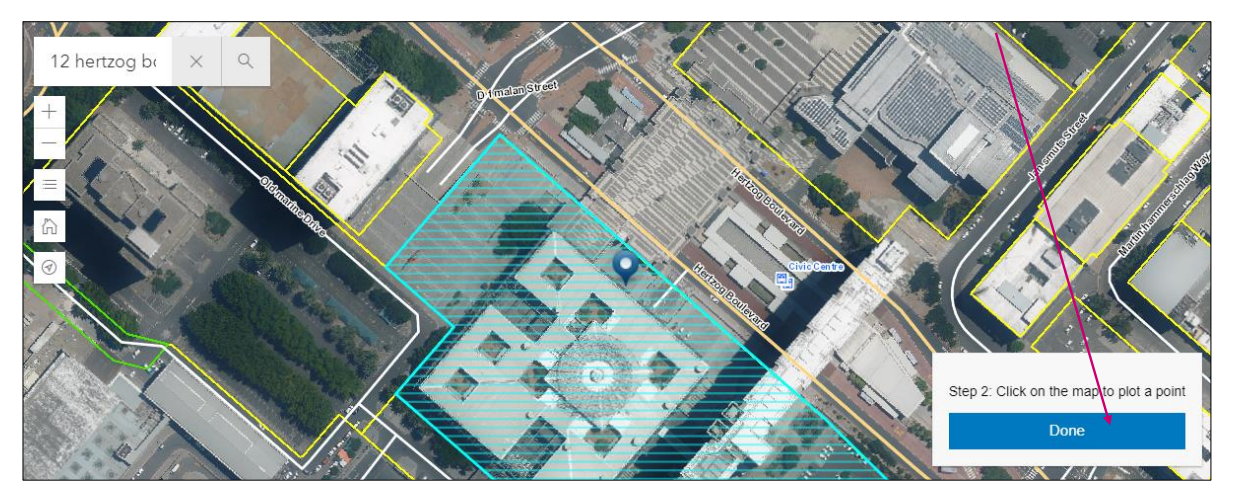

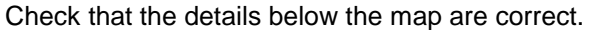

| Street Number:     | Street Name:       |
|--------------------|--------------------|
| 12                 | Hertzog Boulevard  |
| Suburb Name:       |                    |
| Foreshore          |                    |
| Ward Name:         | Subcouncil Name:   |
| 115                | Subcouncil 16      |
| X Coordinate:      | Y Coordinate:      |
| 2051517.934485667  | -4018213.901749675 |
| Latifude:          | Longitude:         |
| -33.92110972090586 | 18.429099161937856 |

#### STEP 4

Upload an image or a photograph to help us identify the issue faster. Note, this step is optional.

4. Attachment

| Ø                       | Service Request Attachment |        |
|-------------------------|----------------------------|--------|
| Select File to attach   |                            |        |
| Choose a file to Upload |                            | Browse |
|                         | 8                          |        |

#### STEP 5

### Add your contact details and choose how you want to receive feedback on your request

| First Name:                     |
|---------------------------------|
| AN                              |
|                                 |
| Surname:                        |
| Other                           |
|                                 |
| Email:                          |
| another@email.com               |
| Mobile (Enter 10 digit number): |
| 0211234567                      |
| Preferred feedback method.      |
| C Email                         |
| Mobile                          |
| Review                          |

Once you are satisfied that all the details of your request are correct, click submit.

| Preferred feedback method: |        |        |
|----------------------------|--------|--------|
| Mobile                     |        |        |
| Review                     |        |        |
|                            |        |        |
|                            |        |        |
|                            |        |        |
|                            | Submit | Cancel |

#### Subscribing to an existing request

We have added an option allowing you to subscribe to an existing incident and receive status updates on the progress with the incident. This is particularly useful for faults which may have been reported by multiple people already, e.g. a pothole, power outage or burst pipe.

If you log a request for the same complaint category and in the same street where a similar request has previously been logged, the following pop-up message will appear, giving you the option to "subscribe" to the existing issue.

| Subscribe to existing Service Request                                                                                                    |
|----------------------------------------------------------------------------------------------------|
| Based on the criteria selected for your request, we noticed that we already have a similar call logged with the following details                                                                                              |
| Service Details                                                                                                    |
| Service Request Number                                                                                                    |
| 9114430237                                                                                                    |
| Date Logged                                                                                                    |
| 20230402                                                                                                    |
| Status                                                                                                    |
| Offen                                                                                                    |
| Suburb                                                                                                    |
| Foreshore                                                                                                    |
| Street                                                                                                    |
| 12 Hertzog Boulevard                                                                                                    |
| What it means to Subscribe to an existing Service Request: You will receive your very own Reference Number. You will also receive all status updates of the existing Service Request – keeping you updated sooner of progress. |
| Subscribe Skip                                                                                                    |
| , Marsus                                                                                                    |

You can select "subscribe" to receive your own reference number as well as all status updates for this issue, as the team deals with the original request.

You can also choose to "skip" to create a new service request. If the new service request you've created does relate to an existing incident, there is a chance that it will be closed as a duplicate of the existing incident, in which case you will lose visibility of progress with the existing incident.